## OnlineScreenView 常駐接続 クイックガイド

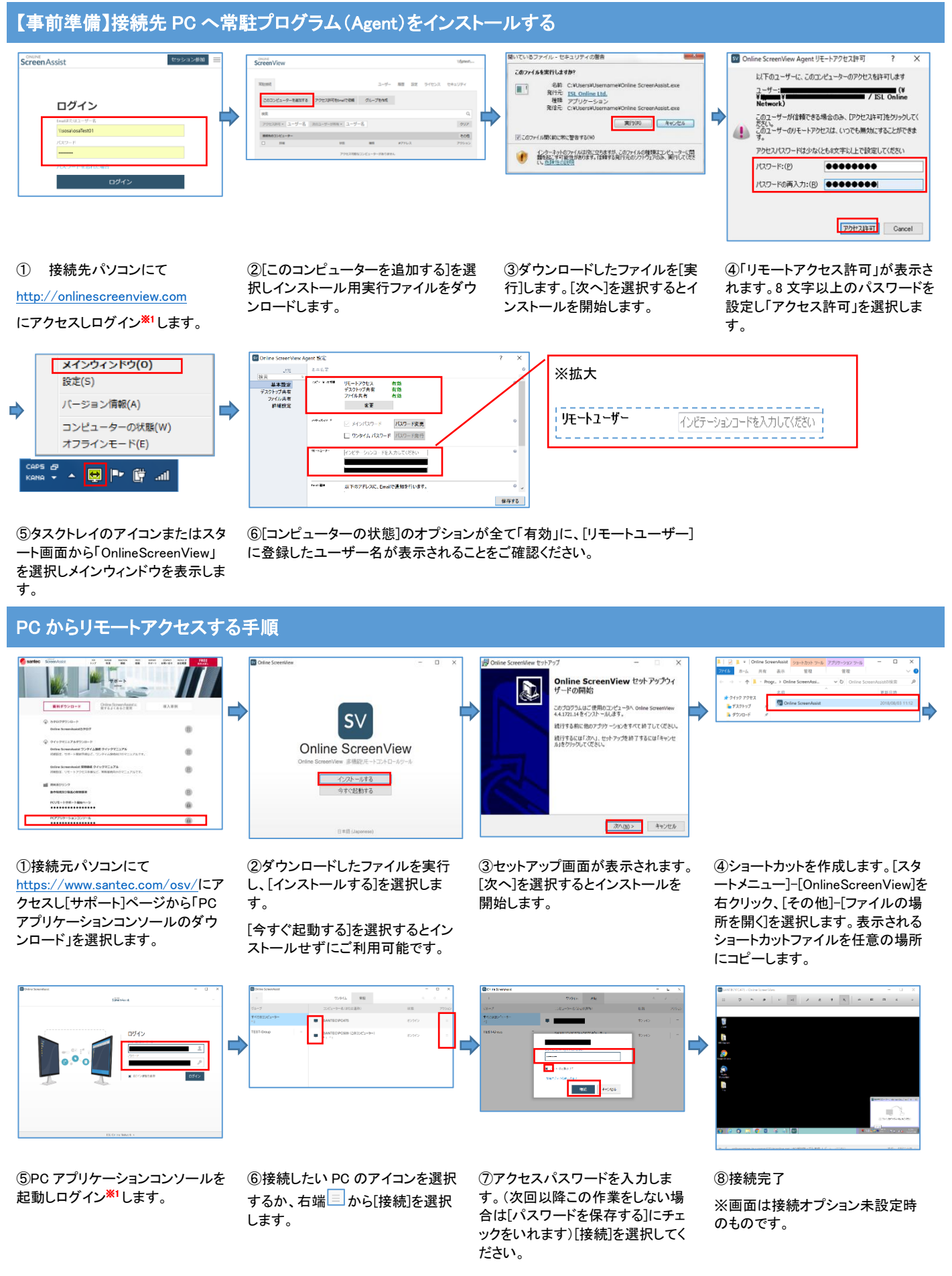

## iPhone/iPad からのリモートアクセス手順

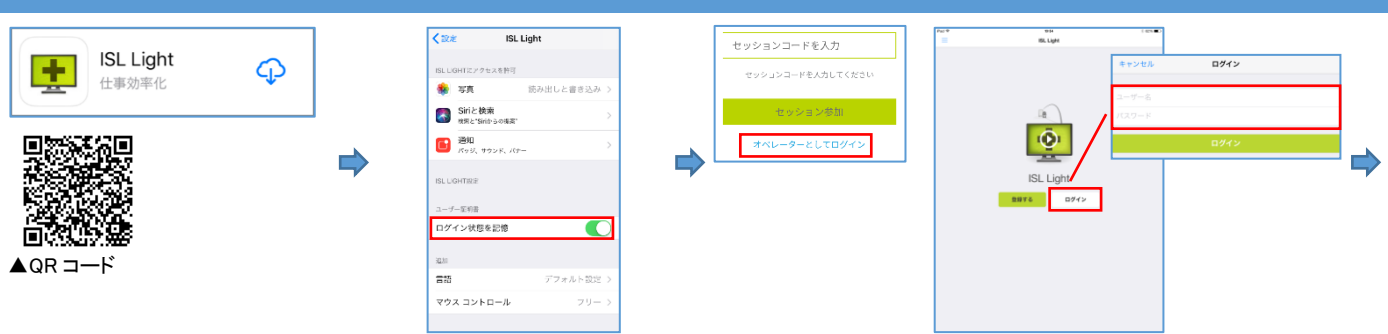

 ①ご利用の iPhone/iPad に AppStore から姉妹サービス ISL Light iOS アプリをインストールして ください。 ②ホーム画面の[設定]を選択しアプリ 一覧から[ISL Light]をタップします。 [ログイン状態を記憶]をオンにします。 ③ホーム画面の[ISL Light]をタップし、アプリを起動します。 [ログイン]を選択し、ログイン<sup>\*1</sup>します。

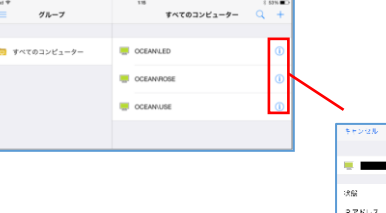

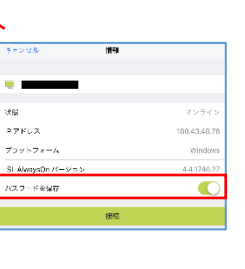

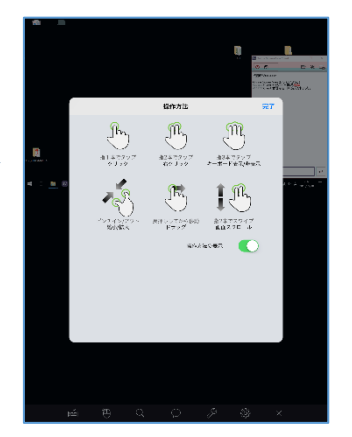

④接続可能な PC 一覧が表示されます。右側の「i」マークをタップしアクセス パスワードを入力します。

「パスワードを保存」をオンにし、「接続」をタップします

⑤接続完了。 初期設定では操作方法が表示されます。

[] {} # % ^ \* + =

\_ \ | ~ < > \$ € £ •

,

?!

space

′ 🗵

Next

123

авс 🌐 👲

※1 ログインするにはユーザー名(¥¥ドメイン¥ユーザ名)とパスワードを入力してください。
「¥」マークはシステムではバックスラッシュで表示されます。
モバイルからのログインは「¥」マークとバックスラッシュを判別するので記号からバックスラッシュを選択ください。
例)ドメインが「osa」 管理者の Email「xxx@xxx.co.jp」 管理者が作成したユーザー名「user1」の場合
管理者: ¥¥osa¥xxx@xx.co.jp

### iOS でバックスラッシュを入力する

次のようにキーをタップしてキーボードを切り替えると図のようにバックスラッシュのキーが表示されます。

iPad の場合:「English(US)モード」→「.?123」→「#+=」

iPhone の場合:「English(US)モード」→「123」→「#+=」

#### 日本語入力の設定

■PC から接続の場合

日本語入力システムの入力モードを、接続元の PC は「半角英数」、接続先 PC は「ひらがな」に変更してください。

■モバイルアプリから接続の場合

モバイルアプリ側はローマ字入力の状態で接続先 PC の日本語入力システムの入力モードを「ひらがな」に変更してください。

# OnlineScreenView 常駐接続 クイックガイド

## プロキシサーバを設定する手順(プロキシサーバを使っている場合)

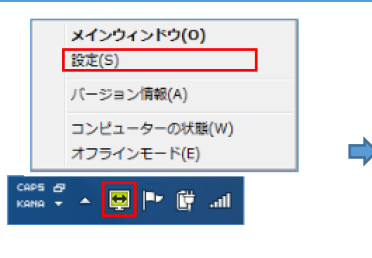

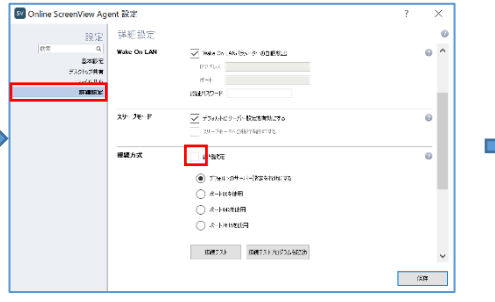

②「詳細設定」を選択し接続方式「詳細設定」にチェックを入れます。

参考:常駐プログラム(Agent)への接続が遅いと感じたとき

「ポート 80」、「ポート 443」を選択することで接続が改 善される場合があります。

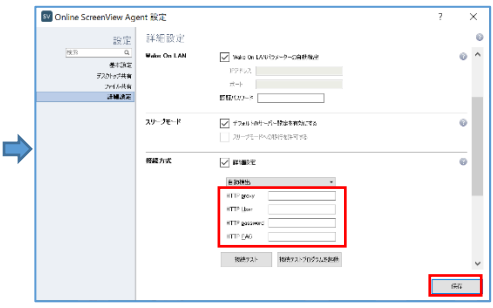

③プロキシサーバの設定項目が表示されます。 設定が完了したら「保存」をクリックします。

参考:プロキシサーバの確認

ブラウザソフトから設定を確認できます。

・Windows 10 Microsoft Edge の場合

「スタート」、「設定」、「ネットワークとインターネット」、「プロキシ」

・Internet Explorer 11 の場合

「ツール」、「インターネットオプション」、「接続」タブ、 「LAN の設定」をクリック

#### ・Google Chrome の場合

「Google Chromeの設定」(画面右上の「…」)をク リック、「設定」、「詳細設定」をクリック、「システム」から 「プロキシ設定を開く」をクリック

①タスクトレイのアイコンまたはスタ ート画面から「OnlineScreenView」を 選択し「設定」をクリックします。

この設定は、常駐プログラム(Agent) をインストールしたパソコンで設定し て下さい。

注意:プロキシ自動設定ファイル (PAC)には対応していません。